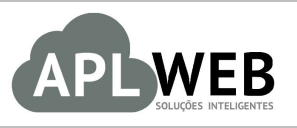

# PROCEDIMENTO OPERACIONAL PADRÃO - POP

| APLWEB SOLUÇÕES | INTELIGENTES                     | Versão do Documento Nº | 1.0        |
|-----------------|----------------------------------|------------------------|------------|
| SISTEMA APLWEB  |                                  | Data da Revisão        | 03/10/2016 |
| MÓDULO/MENU COM | ERCIAL                           | Data de Publicação     | 03/10/2016 |
| Procedimento    | Imprimindo pré-venda pelo APLWeb |                        |            |
| Gestor          |                                  |                        |            |

## 1. Descrição

Este Procedimento Operacional Padrão define como imprimir pré-venda pelo APLWeb.

## 2. Responsáveis:

Relacionar abaixo as pessoas que detém papel primário no POP, dentro da ordem em que a atividade é executada, preferencialmente incluir dados de contato como e-mail e telefone.

## a. LISTA DE CONTATOS:

| N٥ | Nome        | Telefone | E-mail |
|----|-------------|----------|--------|
| 1  | Titular:    |          |        |
|    | Substituto: |          |        |
| 2  | Titular:    |          |        |
|    | Substituto: |          |        |

## 3. Requisitos:

É necessário está conectado com um usuário e senha que tenha permissão para acessar as opções abaixo descritas. Também, é necessário que você tenha o aplicativo *ImpEtiq* baixado em seu computador. E ainda, é necessário que o pedido esteja *Validado* para que a opção de imprimir pré-venda seja habilitada.

## 4. Atividades

Vejamos agora como imprimir uma pré-venda pelo APLWeb.

Passo 1. No menu topo, clique na opção "Comercial".

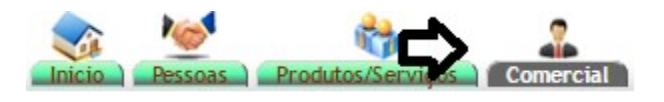

Passo 2. No menu lateral "Pedidos de clientes", clique na opção "Lista".

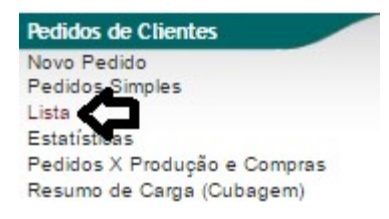

**Passo 3.** Ao clicar nessa opção, aparecerá a lista de todos os pedidos de clientes. Escolha o pedido que você deseja imprimir a pré-venda.

| Lista de Pe           | edidos          |                 | Pessoa    | REFERENCIA               | Data Pedido 💌         | Tempo Dat                         | a de Envio    | Situação Cadastral |
|-----------------------|-----------------|-----------------|-----------|--------------------------|-----------------------|-----------------------------------|---------------|--------------------|
|                       |                 | •               |           |                          |                       |                                   |               | Validado •         |
| Categoria (Clientes): | Prazo:          | • 😭             | Forma:    | • 😒                      | Pedidos Consignados ? | Pedidos Transferencia<br>Produto: | as ?          |                    |
|                       |                 |                 | Clique ac | ui para selecionar Estoq | ue/Filiais/Lojas      |                                   |               |                    |
| PV001139              | INFORMADO       | BMC HYUNDAI S.A | TROC      | A                        | 09 Setembro 2016      | -                                 |               | 179.00 Validado    |
| DV001126              | INFORMADO       | FORNECEDOR GEN  | NERICO    |                          | 21 Julho 2016         | 2 m 11 d 🛆                        | 21 Julho 2016 | 550.00 Validado    |
| D PV001120 A A Regin  | naldo Rodrigues | PERSEU FORROS   |           |                          | 14 Julho 2016         | -                                 |               | 295.00 Validado    |
| D PV001110            | ledor Teste     | VIA DIRETA      | TEST      | E                        | 06 Julho 2016         | -                                 |               | 303.65 Validado    |
| PV001097              | INFORMADO       | VIA DIRETA      |           |                          | 24 Maio 2016          | -                                 |               | 395.00 Validado    |
| D PV001098 A NAO      | INFORMADO       |                 |           |                          | 24 Majo 2016          | 2                                 |               | 390.00 Validado    |

**OBS:** Lembrando que só poderão ser escolhidos pedidos com a situação cadastral "Validado" para que a opção para imprimir pré-venda esteja habilitada.

**Passo 4.** Ao abrir a ficha do pedido, no final da página irá aparecer algumas opções relacionadas ao pedido. Clique na opção "Imprimir pré-venda".

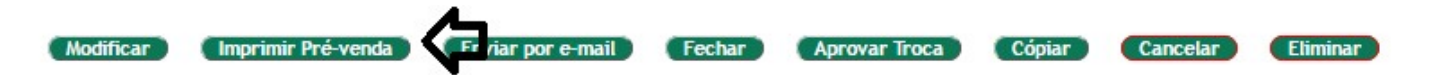

**Passo 5.** Por fim, será pedido uma segunda confirmação. Clique em "Sim" e então será gerado o documento para a pré-venda.

Sim

Não

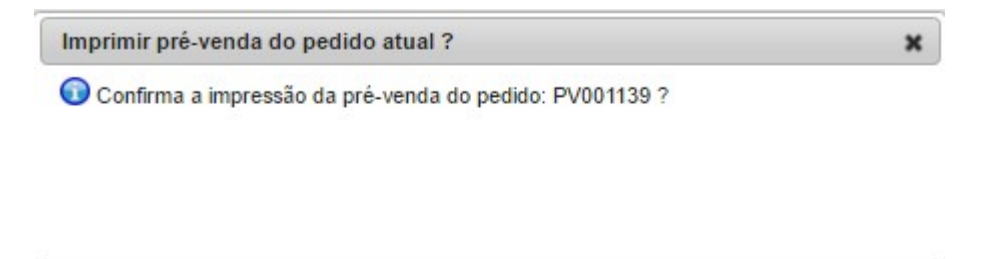

| POP Nº: | 1610.007 | Titulo: | Imprimindo pré-venda pelo APLWeb | Versão: | 1.0 |
|---------|----------|---------|----------------------------------|---------|-----|
|         | 3        |         |                                  |         |     |

**OBS:** Ao confirmar a impressão da pré-venda, o aplicativo ImpEtiq deve estar aberto para que o sistema envie o comando para o aplicativo e a pré-venda seja impressa. Lembrando que o envio do comando para o aplicativo será automático se o aplicativo já estiver baixado em seu computador. Para mais informações sobre como baixar o aplicativo, leia o <u>POP 1609-0073 – Como configurar o computador para impressao de etiquetas e formulário de 40 colunas</u>.